## Exporting Citations From Proquest and Importing to EndNoteWeb

The Proquest platform requires the two step Export-Import process. Among the databases on the Proquest Platform are Proquest Research Library, Dissertations and Abstracts, etc.

## **Exporting from Proquest:**

1. Mark the records you want to put into Endnote (using the checkboxes) and click the quotation mark at the top of the page.

| Select 1                          | -20 🛛 🖸                                                             | 2 Selected items Clear                                                                                                    |
|-----------------------------------|---------------------------------------------------------------------|----------------------------------------------------------------------------------------------------|
| l RUS                             | A traver<br>lolarly<br>armal<br>Conter<br>diversi<br>Abstract       | opedia of Contemporary Russian Culture<br>Judith. Reference & User Services Quarterly; Chicago Vol. 47, Iss. 3, (Spring 2008): 280<br>mporary Russian Culture. Ed. by Tatiana Smorodinskaya, Karen<br>e as Russian culture. The lack of maps, for instance, makes fully<br>engaging and in-depth look at Russian and Soviet cultures. Still, the<br>//Details Full text - FDF (3 MB) |
| 2<br>2<br>A91-<br>em<br>Sch<br>Jo | Food in<br>Marks,<br>and Jo<br>the Ru<br>strikin<br>olarly<br>urnal | in Russian History and Culture<br>Steven. Nationalities Papers; Abingdon Vol. 27, Iss. 4, (Dec 1999): 709-710.<br>byce Toomre, eds, Food in Russian History and Culture<br>ussian empire. An investigation of Russian culture "from the perspective of<br>gly revealing. Horace Lunt's essay on references to food and drink in the<br>//Details Full text Full text - PDF (143 KB)  |
| 3 SL<br>BEV<br>Sch<br>Jo          | Avic<br>iew<br>Mironov<br>review<br>Abstract                        | in Russian History and Culture<br>v, Boris N. Slavic Review; Stanford Vol. 57, Iss. 4, (Winter 1998): 912-913.<br>rs "Food in Russian History and Culture" edited by<br>/Details OGET Full Text                                                                                                    |

2. In the resutling pop up window, at the bottom under "Export to a citation manager or file," choose RIS (works with Endnote, Citavi, etc.)

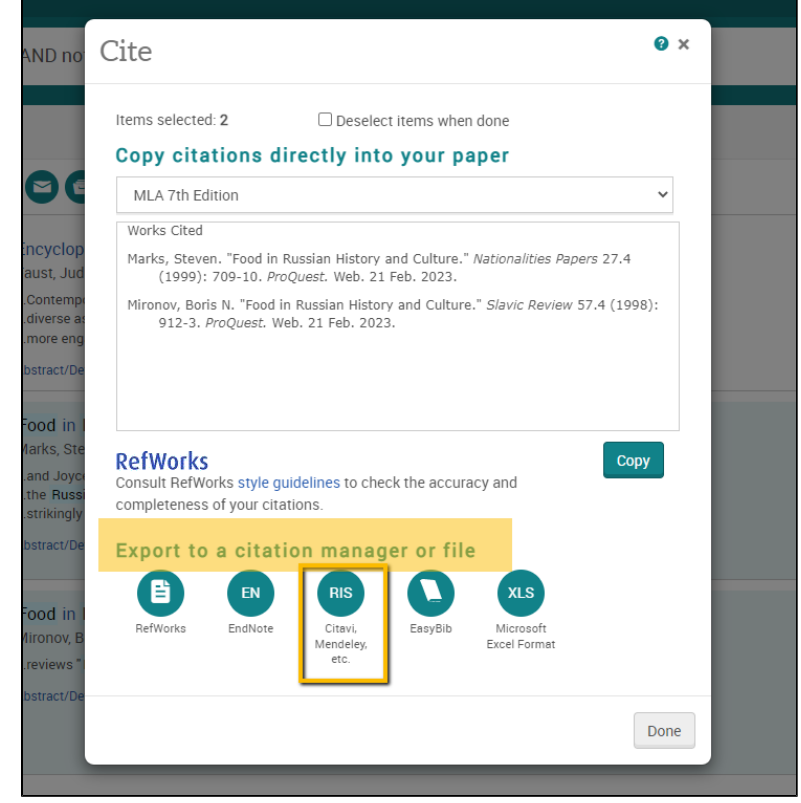

3. In the pop-up window, make sure "output to" has "RIS" selected, determine what content you want exported if the default is not acceptable, click "I'm not a robot," and click Continue.

| n             | Export/Sav                                     | <i>r</i> e                                                                                                    | <b>∂</b> × | I |
|---------------|------------------------------------------------|----------------------------------------------------------------------------------------------------|------------|---|
|               | Items selected:                                | 2 Deselect items when done                                                                                                    |            |   |
|               | Output to:                                     | RIS (works with EndNote, Citavi, Mendeley etc.)                                                                                       | ~          | l |
| clo           | Content:<br>(where available)                  | Citation, abstract, indexing, PDF Link<br>Some citation managers will import linked PDFs                                              | ~          | I |
| , Ju<br>em    | Bibliography:                                  | $\Box$ Include bibliographic citations at the end                                                                                     |            | I |
| e en          | Citation style:                                | MLA 7th Edition                                                                                                    | ~          | I |
| l in<br>s, St | Include:                                       | Recent searches  Cover page/header  Table of contents  Document numbering                                                             |            | İ |
| Rus<br>ingl   | Create or sign in to                           | a My Research account for fewer interruptions.                                                                                        |            | I |
| l in          | V I'm not a re                                 | pbot reCAPTCHA<br>Privacy - Terms                                                                                                    |            | i |
| ws<br>ct/E    | Creates a file for use in may be prompted to s | n a citation management tool such as EndNote, Citavi or Mendeley. You<br>ave the file or to choose a program to use to open the file. |            | I |
|               | By entering all required functionality.        | d information you consent to its use by ProQuest to enable features and                                                               |            |   |
| in            | Russian History and                            | Culture                                                                                                    |            | · |

- You may get an error message saying a pop-up window blocked -- go to the top of the screen and allow Proquest.com to load popups.
  The "ProQuestDocument.ris" file will download.
  - a. Go on to Importing to MyEndnoteWeb

## Importing to MyEndnoteWeb:

1. Login to EndNoteWeb.

2. Click on the Collect tab

| My References | Collect       | Organize          |
|---------------|---------------|-------------------|
| Online Search | New Reference | Import References |

- Click on "Import New References"
  Next to File, Click on the "Choose file" button and find the **Proquest...** file you downloaded (look in F:\My Documents\Downloads)
  Next to Import option, choose Proquest.

| Clarivate EndN        | lote                                                                     |                                |             |           |                     |
|-----------------------|--------------------------------------------------------------------------|--------------------------------|-------------|-----------|---------------------|
| My References Collect | Organize Format                                                          | Match                          | Options     | Downloads | Administrator Tools |
| Online Se             | earch New Reference                                                      | Import Refe                    | rences      |           |                     |
| Import References     | nporting from EndNot<br>Choose File ProQuestDoc<br>IroQuest<br>lew group | re?<br>-02-21 (1).ris<br>Selec | t Favorites |           |                     |
|                       | Import                                                                   |                                |             |           |                     |

Click Import.
 If you chose a New Group, you'll be prompted to create the group name:

|   | New Group na | THE AND CICK OF |
|---|--------------|-----------------|
| 1 |              |                 |
|   |              |                 |
|   |              |                 |

Type in a name for the group and click OK.

8. Endnote will report back "Numberreferences were imported to "Group Name".

updated by Margery Ashmum 2/21/23 and Reviewed June 7, 2023